# Patiëntervaringsonderzoek (PREM)

# Inhoudsopgave

- 1. Inleiding
- 2. <u>Activeren</u>
- 3. Toestemming patiënt verwerken
- 4. Inclusie en Exclusiecriteria voor uitnodigen
- 5. Patiënten Verzamelen en versturen
- 6. Dashboard QuestPro en inzien verstuurde info
- 7. Het verzamelen sneller maken
- 8. <u>Patiënt opnieuw uitnodigen</u>

## Inleiding

Om gebruik te kunnen maken van het onderdeel Patiëntervaringsonderzoek in WinMens heeft u een abonnement nodig bij een van de gekoppelde PREM leveranciers.

Voor WinMens zijn dat: QuestPro QualiZorg MediQuest

## Activeren

Heeft u een abonnement afgesloten dan ontvangt u van die leverancier inloggegevens. Deze gegevens vult u in WinMens in. U doet dat door bij Bestand, WinMens instellingen op het tabblad Koppelingen het bureau te kiezen waarbij u het abonnement heeft afgesloten te selecteren (QuestPro, MediQuest of Qualiview). U vinkt daar het hokje bij Actief aan en vult de ontvangen Token of Gebruikersnaam en Wachtwoord in.

| 🌞 WinMens instellingen             | _ = X                                                                                                    |
|------------------------------------|----------------------------------------------------------------------------------------------------|
| 🖋 Opslaan 💥 Annuleren              |                                                                                                    |
| Praktijk / praktijkhouder Locaties | Medewerkers Programma Financieel Koppelingen Certificaten                                                                                                    |
|                                    | Webservice koppelingen                                                                                                    |
| SBV-Z                              | QuestPro                                                                                                    |
| Zorgmail                           |                                                                                                    |
| Abakus                             | Token ZActief                                                                                                    |
| QuestPro 🖣                         | Checkautorisatie                                                                                                    |
| QualiView                          |                                                                                                    |
| MediQuest                          | Sneller maken verzamelen<br>Door op onderstaande knop te klikken zet u bij alle niet actieve patiënten het vinkje toestemming op<br>Nee. Dit zorgt ervoor dat de lijst te doorlopen patiënten bij het verzamelen kleiner wordt. Wordt het                       |
| WinMensWeb                         | verzamelen in de toekomst weer trager dan kunt u deze actie herhalen.<br>Druk pas op deze knop als u alle mensen die u onlangs op niet actief gezet heeft en nog uitgenodigd<br>moeten worden uitgenodigd heeft anders worden die mensen niet meer uitgenodigd. |
|                                    | Vinkje toestemming uitzetten bij niet actieve patienten                                                                                                    |
|                                    |                                                                                                    |

Bij QuestPro kunt u met de knop [Check autorisatie] direct kijken of de ingevulde Token juist is.

| SBV-Z    | QuestPro                                                                   |
|----------|----------------------------------------------------------------------------|
| Zorgmail |                                                                            |
| Abakus   | Token ZActief N1C20FGmRsmTBOOUZ1QAcVpf2c7PQQ49UKsKB3fklSw308GfweRtYt21LkjD |
| QuestPro | Check autorisatie De token is geldig, u bent geautoriseerd.                |
| SBV-Z    | QuestPro                                                                   |
| Zorgmail |                                                                            |
| Abakus   | Token ZActief 8ufM3gjnKxgJRQPgvL5QDllN1C25FGmRsmTBOOUY1QAcVpf2c7PQQ81UKsjg |
| QuestPro | Check autorisatie De token is NIET geldig, u bent NIET geautoriseerd.      |

## Toestemming patiënt verwerken

Op de patiëntenkaart ziet u bij Aanvullende gegevens een mogelijkheid staan om aan te geven of iemand toegezegd heeft om deel te nemen aan dit onderzoek. Dit doet u door een vinkje te zetten in het hokje wel toestemming. U moet hiervoor eerst op de knop [Wijzigen] klikken en na het aanvinken op [Opslaan].

| Aanvullende gegevens |                                          |            |        |  |  |  |  |
|----------------------|------------------------------------------|------------|--------|--|--|--|--|
|                      |                                          | Aanmelding |        |  |  |  |  |
| QuestPro             | Patiënt geeft 📝 wel / 🔲 geen toestemming | Status     | Actief |  |  |  |  |
|                      |                                          |            |        |  |  |  |  |

# **Zorgkaart Nederland koppelen**

U kunt het Patiëntervaringsonderzoek ook laten uitvoeren per locatie, mits u met het systeem van meerdere locaties in WinMens werkt en per locatie een eigen Zorgkaart ID heeft.

U vult daarvoor bij de WinMens instellingen op het tabblad Locaties de **Zorgkaart ID** van de locatie in op de daarvoor bestemde plek (<u>https://www.zorgkaartnederland.nl/</u>).

| 🌣 WinMens instellingen    |                             |                        |                     |             | - | x |
|---------------------------|-----------------------------|------------------------|---------------------|-------------|---|---|
| 🖋 Opslaan 💥 Annuleren     | 1                           |                        |                     |             |   |   |
| Praktijk / praktijkhouder | Locaties Medewerkers Progra | mma (Financieel (Koppe | lingen Certificaten |             |   |   |
| Locaties                  |                             |                        |                     |             |   | • |
|                           |                             | Hoofdlocatie           |                     |             |   |   |
| Praktijk naam             | WinMens Web Putten          |                        | Praktijk AGB        | 07 032050   |   |   |
| Locatie naam              | Putten                      |                        | Telefoon            | 0341-846886 |   |   |
| Adres                     | Drieseweg                   | 53                     | Mobiel              |             |   |   |
| Postcode                  | 3881HC                      |                        | Zorgkaart ID        | 10010       |   |   |
| Plaats                    | Putten                      | E-mail                 | diana@fairware.nl   | <u> </u>    |   |   |
| Fidats                    | Puttern                     | Website                | www.winmens.com     |             |   |   |
|                           |                             | 2e locatie             |                     |             |   |   |
| Praktijk naam             | WinMens Web Harderwijk      |                        | Praktijk AGB        | 07 032050   |   | • |
| Locatie naam              | Harderwijk                  |                        | Telefoon            | 0341-784512 |   |   |
| Adres                     | 't Zwarte gat               | 10                     | Mobiel              |             |   |   |
| Postcode                  | 3447 GD                     |                        | Zorgkaart ID        | 20020       |   |   |
| Plaats                    | Harderwijk                  | E-mail                 | diana@fairware.nl   |             |   |   |
|                           |                             | Website                | www.fairware.nl     |             |   |   |

# Inclusie en Exclusiecriteria voor uitnodigen

Volgens werkinstructie PREM Paramedische zorg 3.2 https://www.patientervaringsmetingen.nl/metingen/

#### Inclusiecriteria:

Minimaal 1x per kalenderjaar per patiënt wordt een PREM uitgevraagd Minimaal 2 behandelingen gehad Maximaal 2x per kalenderjaar benaderen (per praktijk) Behandeling afgerond óf elk kalenderjaar na de 15e behandeling (niet afgeronde behandeling) of als er geen behandeling heeft plaatsgevonden in de afgelopen 6 weken of einde kalenderjaar (tussen 20-12 en 31-12 te verzamelen). Alle verplichte gegevens voor de dataverzameling zijn beschikbaar of ingevuld (contactgegevens, geboortedatum, etc.) Patiënt wil meedoen aan onderzoek (goedkeuring/akkoord gebruik e-mail)

WinMens controleert het aantal behandelingen dat in de agenda ingevuld is en ziet aan **reden eindezorg** op het **tabblad Afsluiting** van het digitale patiëntendossier of de behandeling is afgesloten.

#### Exclusiecriteria:

Er wordt geen PREM meer uitgevraagd als: De laatste behandeling meer dan 75 dagen geleden heeft plaatsgevonden. Patiënt al 2x is benaderd vanuit de praktijk (per praktijk AGB) de afgelopen 12 maanden. Patiënt heeft geen geldig e-mailadres of adresgegevens Woonachtig buiten Nederland

## Patiënten verzamelen en versturen

U kunt vervolgens zodra u iemand afbehandeld heeft of maandelijks patiënten gaan verzamelen en versturen. U doet dit in het hoofdscherm onder de tabblad Zorg.

| 3 |                |                 |            |               |      |                   | Wir                     |
|---|----------------|-----------------|------------|---------------|------|-------------------|-------------------------|
|   | Patiënten      | Afspraken       | Financieel | Contacten     | Zorg | Statistieken      | Help                    |
|   | LDO / Nivel Zo | orgregistraties | s 🥑 Questi | Pro Extractie | 🕘 Qu | alizorg Extractie | e 🧾 MediQuest Extractie |
|   |                |                 |            | Zorg Extrac   | ties |                   |                         |

U kiest het bureau waar u afspraken mee gemaakt hebt en klikt op die knop.

U klikt vervolgens op de knop **[Verzamelen]**. Alle patiënten die voldoen aan de eisen komen in de lijst te staan.

| P QuestPro  | - patiëntervaringsonderzoek |                       |              |               |                               | -                    | - = x       |
|-------------|-----------------------------|-----------------------|--------------|---------------|-------------------------------|----------------------|-------------|
| C Verza     | melen 🗒 Versturen           | 🜏 Ontvangen 🛛 🛃 Dashb | oard 💽       | Sluiten       | Laatste                       | keer aangeleverd t/m | 05-07-2022  |
| Aanleverd   | atum 27-07-2023             | •                     |              |               |                               |                      |             |
|             |                             |                       |              |               |                               |                      |             |
|             |                             | Patiënt/0             | liënt gegeve | ns verzameler | n en versturen                |                      |             |
| Selecteer   | Naam                        | Geboortedatum         | Aantal       | Chronisch     | Email                         | Mededeling           |             |
|             |                             | 22-06-1972            | 117          | N             | d <del>iana Efairmanani</del> |                      | 22          |
|             |                             |                       |              |               |                               |                      |             |
|             |                             |                       |              |               |                               |                      | <b>&gt;</b> |
| 🔽 (de) sele | ecteeralles                 |                       |              |               |                               |                      |             |
| Communi     | catie Webservice            |                       |              |               |                               |                      |             |
|             |                             |                       |              |               |                               |                      |             |

Is de lijst compleet dan kunt u op knop [Versturen] klikken.

Er wordt dan contact met de webservice van het bureau gemaakt. Uw gebruikersnaam en wachtwoord zullen worden gecontroleerd. Indien dit akkoord is zullen de gegevens worden verstuurd.

Na het versturen kunt u bij Communicatie Webservice zien of het versturen gelukt is. En achter de patiënt zelf komt ook een mededeling te staan.

| P QuestPro - patiër                                 | ntervaringsonderzo                   | ek     |           |                 |                 |   |                 | _     |            | - 0      | x      |
|-----------------------------------------------------|--------------------------------------|--------|-----------|-----------------|-----------------|---|-----------------|-------|------------|----------|--------|
| 🛃 Verzamelen                                        | 🗒 Versturen                          | 🜏 Ontv | angen 🧃   | Dashboard       | 💽 Sluiten       |   | Laatste keer    | aange | eleverdt/m | 05-07-   | 2022   |
| Aanleverdatum                                       | 27-07-2023                           | •      |           | _               |                 |   |                 |       |            |          |        |
|                                                     |                                      |        |           |                 |                 |   |                 |       |            |          |        |
|                                                     |                                      |        |           | Patiënt/Cliënt  | gegevens verzan | e | en en versturen |       |            |          |        |
| m                                                   | Geboortedatum                        | Aantal | Chronisch | E               | mail            |   | Mededeling      | B     | eginDatum  | EindDat  | tum    |
|                                                     | 22-06-1972                           | 117    | N         | <u>ن کو ن</u> ے | <u> </u>        |   | Geen opmerking. | 22-   | 01-2015    | 26-03-20 | 18     |
|                                                     |                                      |        |           |                 |                 |   |                 |       |            |          |        |
|                                                     |                                      |        |           |                 |                 |   |                 |       |            |          |        |
|                                                     |                                      |        |           |                 |                 |   |                 |       |            |          |        |
|                                                     |                                      |        |           |                 |                 |   |                 |       |            |          |        |
|                                                     |                                      |        |           |                 |                 |   |                 |       |            |          |        |
|                                                     |                                      |        |           |                 |                 |   |                 |       |            |          |        |
|                                                     |                                      |        |           |                 |                 |   |                 |       |            |          |        |
|                                                     |                                      |        |           |                 |                 |   |                 |       |            |          |        |
| 4                                                   |                                      |        |           |                 |                 |   |                 |       |            |          | •      |
| 🛛 (de) selecteer :                                  | alles                                |        |           |                 |                 |   |                 |       |            |          |        |
|                                                     |                                      |        |           |                 |                 |   |                 |       |            |          |        |
| Communicatie                                        | Webservice                           |        |           |                 |                 |   |                 |       |            |          |        |
| Start gegevens<br>Authenticated:<br>PatientID: 1 -> | aanleveren Que<br>true<br>PremID: 47 | estPro |           |                 |                 |   |                 |       |            |          | ^      |
|                                                     | vord bij OuostBr                     | 0:1    |           |                 |                 |   |                 |       |            |          |        |
| Verzenden klaa                                      | r.<br>r.                             | 0.1    |           |                 |                 |   |                 |       |            |          |        |
| Aantai verzonde                                     | en: 1                                |        |           |                 | /               |   |                 |       |            |          | $\sim$ |

# Dashboard QuestPro en inzien verstuurde info

Bij QuestPro heeft u 2 extra functies.

Met de knop **[Ontvangen]** kunt u een lijst opvragen van alle ingestuurde patiënten. U krijgt de lijst te zien bij Communicatie Webservice.

| Communicatie Webservice                                                                  |   |
|------------------------------------------------------------------------------------------|---|
| PatientID: 1 Klantnummer: 5 Chronisch: Nee Diagnosecode: 3226 Aantal beh.: 6 prem id: 39 | ^ |
| PatientID: 2 Klantnummer: 5 Chronisch: Ja Diagnosecode: 3427 Aantal beh.: 9 prem_id: 40  |   |
| PatientID: 1 Klantnummer: 5 Chronisch: Nee Diagnosecode: 3226 Aantal beh.: 6 prem_id: 45 |   |
| PatientID: 2 Klantnummer: 5 Chronisch: Ja Diagnosecode: 3427 Aantal beh.: 9 prem_id: 46  |   |
| PatientID: 1 Klantnummer: 5 Chronisch: Nee Diagnosecode: 3226 Aantal beh.: 5 prem_id: 47 |   |
| PatientID: 2 Klantnummer: 5 Chronisch: Ja Diagnosecode: 3427 Aantal beh.: 9 prem_id: 48  |   |
| PatientID: 1 Klantnummer: 5 Chronisch: Nee Diagnosecode: 3226 Aantal beh.: 6 prem_id: 49 |   |
| PatientID: 2 Klantnummer: 5 Chronisch: Ja Diagnosecode: 3427 Aantal beh.: 9 prem_id: 50  | × |

U kunt de inhoud met de toetsen Ctrl + A selecteren en dan kopiëren en plakken in een Word document om het overzichtelijker te maken.

|                       | <b>Que</b><br>Fairwa  | stPro |
|-----------------------|-----------------------|-------|
| CQi rapportage<br>GGZ | PREM                  |       |
| Aantal dit jaar<br>0  | Aantal dit jaar<br>16 |       |
| Details               | Details               |       |

En met de knop [Dashboard] start u het dashboard van uw praktijk.

Als u voldoende vragenlijsten ingestuurd heeft dan kunt u op de knop details klikken voor een overzicht:

| < Fairware - test                                                                                                    |                               |                                      |         | PREM resultaten                                                                                                    | 2023                                          |
|----------------------------------------------------------------------------------------------------|-------------------------------|--------------------------------------|---------|----------------------------------------------------------------------------------------------------|-----------------------------------------------|
| Instellingen                                                                                                    |                               | Aantallen                            |         | Beoordeling                                                                                                    |                                               |
| Aanleveringen<br>Landelijke benchmark<br>Zorgkaart Nederland<br>Verzekeraar CZ                                                   |                               | Aantal klaargezet<br>Aantal ingevuld | 16<br>4 | Serieus nemen<br>Vertrouwen in expertise<br>Samen doel bepalen<br>Voortgang bespreken<br>Uitleg en informatie<br>Bereikbaarheid praktijk<br>Ervaren effect van de zorg | 6.0<br>6.0<br>4.8<br>5.3<br>3.8<br>3.8<br>4.3 |
| Verzekeraar Achmea                                                                                                    | e                             | Complimenter                         | e 25%   | Totaalbeoordeling 4.<br>Suggesties                                                                                                    | .8                                            |
| Promotors (9-10)<br>Passief tevredenen (7-8)<br>Critici (0-6)<br>De Net Promoter Score (NPS) is het percentage ortic.<br>NPS -50 | 25%<br>0%<br>75%<br>promotors | Final test<br>Test Fairware          |         |                                                                                                    |                                               |

## Het verzamelen sneller maken

Als het verzamelen erg lang duurt dan kunt u na het uitnodigen onderstaande handeling een keer uitvoeren. Let op: Zorg wel dat u alle niet actieve patiënten uitgenodigd heeft want na deze actie worden die niet meer meegenomen.

Handeling:

U klikt op de knop **[Vinkje toestemming uitzetten bij niet actieve patiënten]** bij WinMens instellingen op het tabblad Koppelingen en dan het tabje van het bureau waarbij u het abonnement heeft afgesloten.

|            | Machenoord                                                                                                    |                                                                                                    |
|------------|----------------------------------------------------------------------------------------------------|----------------------------------------------------------------------------------------------------|
| QualiView  | URL adres                                                                                                    | https://secure.qualizorg.nl/services/activityData/ActivityDataService.asm                                                                                                    |
| MediQuest  |                                                                                                    |                                                                                                    |
| WinMensWeb | Sneller maken verzam<br>Door op onderstaande<br>Nee. Dit zorgt ervoor o<br>verzamelen in de toek<br>Druk pas op deze knoj<br>moeten worden uitge<br>Vinkje toestemn | nelen<br>e knop te klikken zet u bij alle niet actieve patiënten het vinkje toestemming op<br>dat de lijst te doorlopen patiënten bij het verzamelen kleiner wordt. Wordt het<br>comst weer trager dan kunt u deze actie herhalen.<br>p als u alle mensen die u onlangs op niet actief gezet heeft en nog uitgenodigd<br>modigd heeft anders worden die mensen niet meer uitgenodigd. |
|            |                                                                                                    |                                                                                                    |

# Een patiënt opnieuw uitnodigen

Als een patiënt al een keer uitgenodigd is en u wilt dat nog een keer doen, dan kunt u de patiëntenkaart wijzigen en met de rechter muistoets op het vinkje bij Patiëntervaringsonderzoek klikken. U krijgt dan onderstaande melding. Door op [Ja] te klikken maakt u opnieuw uitnodigen mogelijk.

| Patiënter | varingsonderzoek                                                                                                    | $\times$ |
|-----------|----------------------------------------------------------------------------------------------------|----------|
| ?         | De patiënt is al een keer uitgenodigd voor de CQ index.<br>Dit is via QuestPro gegegaan op 27-07-2023<br>Wilt u deze patiënt instellen voor het opnieuw uitnodigen? |          |
|           | <u>Ja</u> <u>N</u> ee                                                                                                    |          |

Als u voor [Ja] heeft gekozen, krijgt u de melding dat de reset uitgevoerd is. De patiënt is weer opnieuw te verzamelen.

| Patiënter | varingsonderzoek                                                                   | × |
|-----------|------------------------------------------------------------------------------------|---|
| 1         | De reset is uitgevoerd. U kunt de patient weer opnieuw<br>oproepen bij het bureau. |   |
|           | ОК                                                                                 |   |